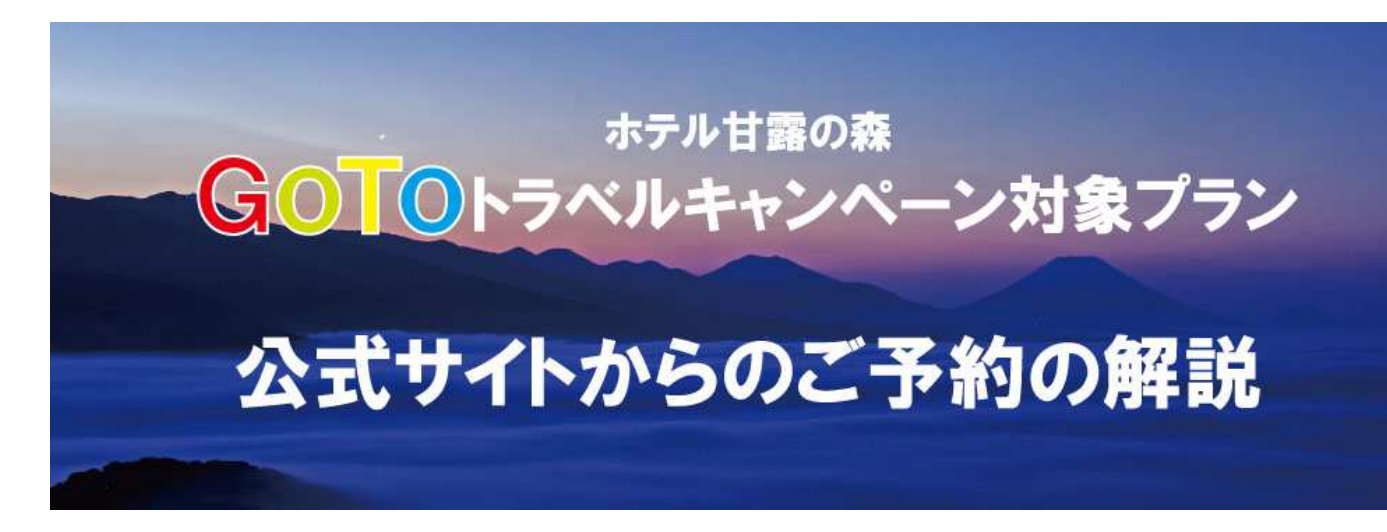

いつもホテル甘露の森をご愛顧いただきありがとうございます。

GoToトラベルキャンペーンを活用して、

ホテル甘露の森公式ホームページ(公式予約サイト)から

ご予約いただく手順についてご説明いたします。

詳細をご説明の前に、

手続きは以下③点を行うことを念頭においてください。

①ホテル甘露の森公式サイトで宿泊予約をする ②STAYNAVI(ステイナビ)に会員登録をする ※既に会員登録済のお客様は不要です ③STAYNAVI(ステイナビ)から GOTO トラベルクーポン券を取得する

### ▶ニセコ昆布温泉ホテル甘露の森公式サイト https://kanronomori.com/

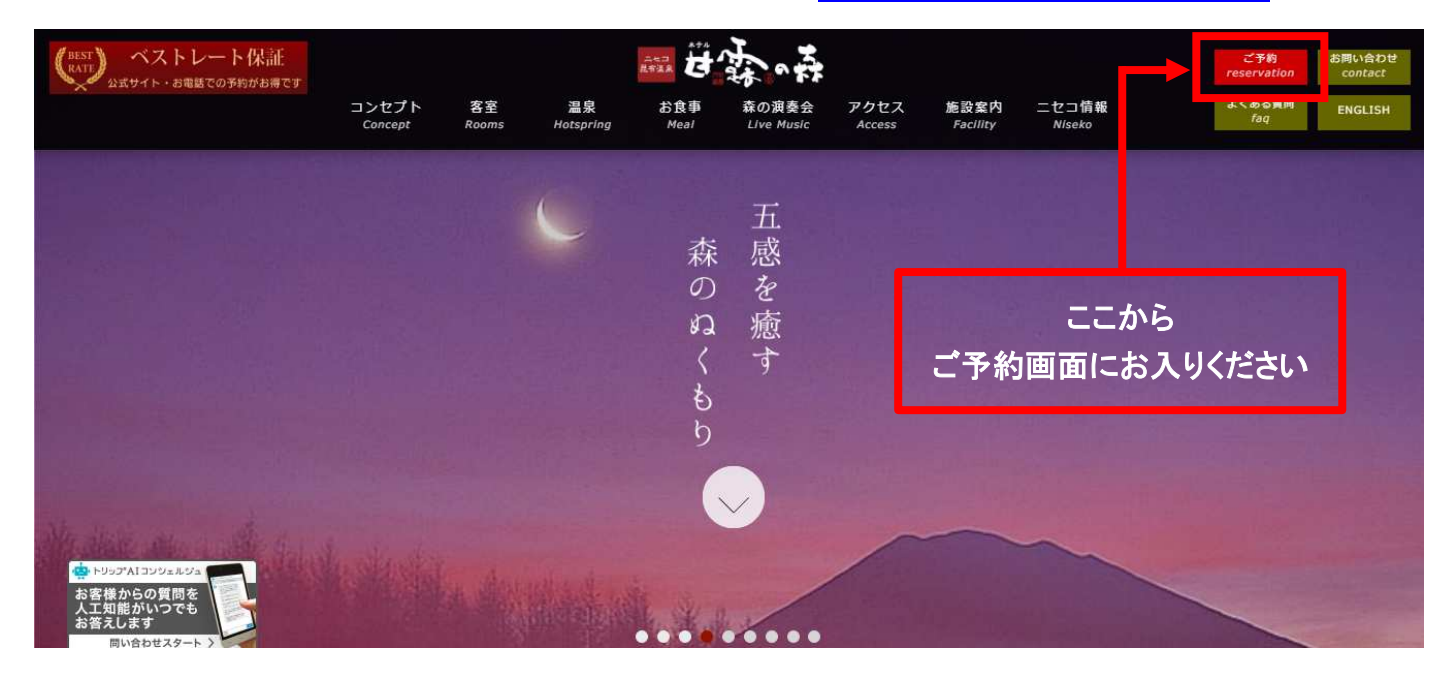

# まずは、①ホテル甘露の森のホームページから

普段通りにご予約を行っていただきます。

ご宿泊プランは色々とご用意しておりますが、

プラン名に【GOTO トラベルキャンペーン割引対象】と表記のある

プランよりお選びください。

※宿泊プランは、お部屋タイプから選べ、『夕朝食付』&『朝食付』をご用意しております。

### ご予約が完了すると、以下のようなメールが届きます。

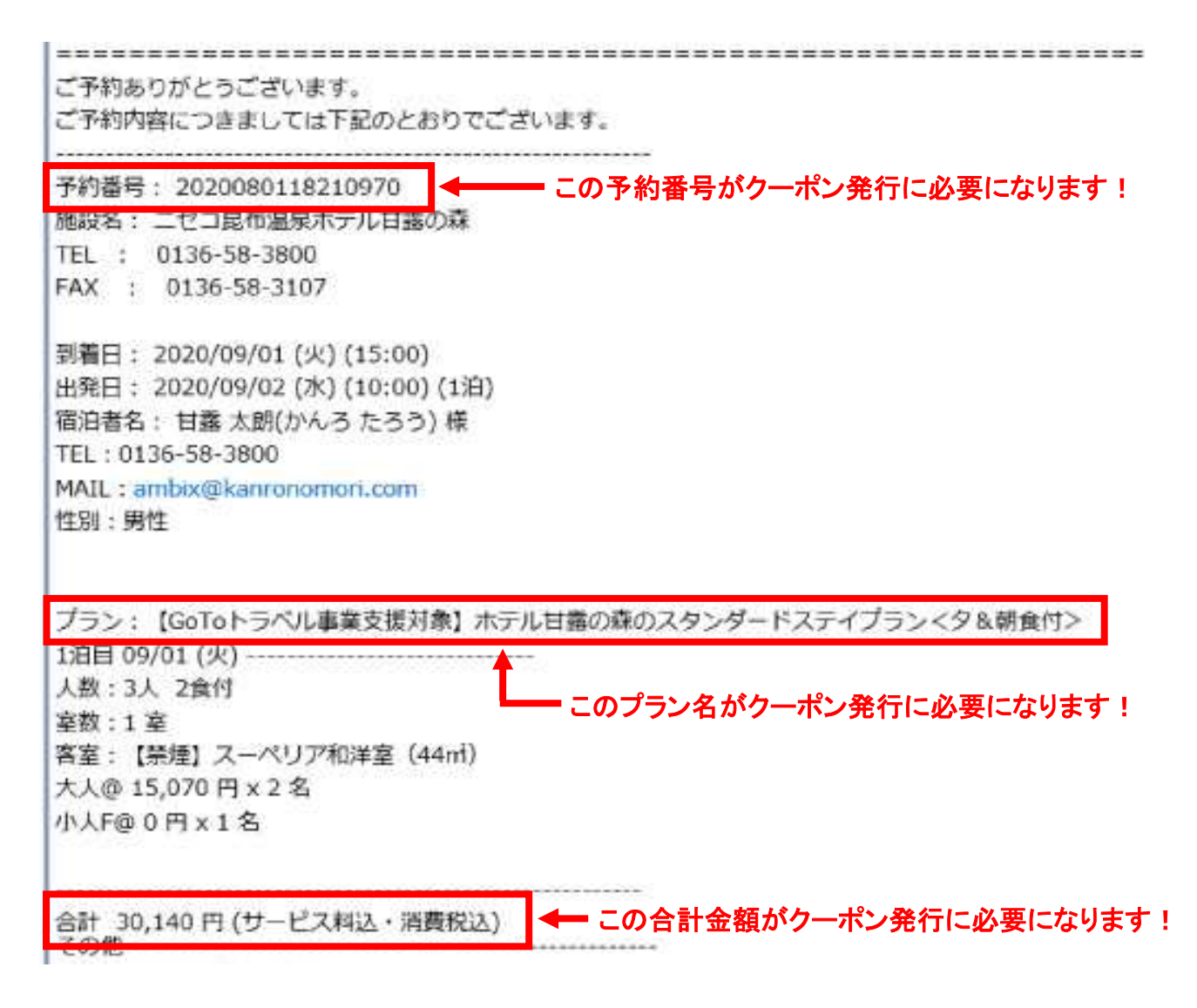

ここに記載されている【予約番号】・【プラン名】・【合計金額】を、

後程の手続きで必要になりますので、控えておきましょう!

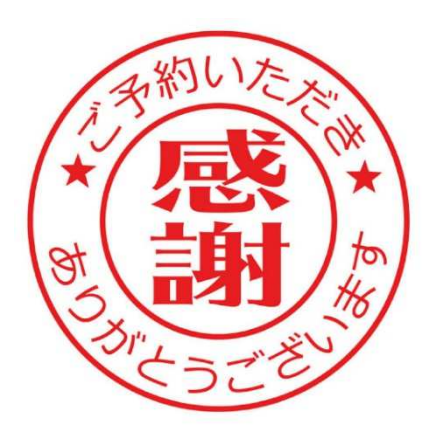

では、さっそく次の手続きです。

【GOTO トラベルクーポン券】を取得いたします!

(注!)このクーポン券を取得しなければ、GOTO 割引にはなりません

GOTO トラベルクーポン券は、

STAYNAVI(ステイナビ)というサイトから取得いただきます。

https://staynavi.direct/campaign/gototravel/

▽トップ画面はこのような感じです。

|                                                                                                    | -11 |
|----------------------------------------------------------------------------------------------------|-----|
| 日本初のホテル・旅館の直販予約ボータル     日本初のホテル・旅館の直販予約ボータル     していりたのとのすべいで、一日本のホテル・水館の直販予約ボータル     しのもしたのと     しのもしたのと     しのもしたの     しのもしたのと     しのもしたのと     しのもしたのと     しのもしたのと     しのもしたのと     しのもしたのと     しのもしたのと     しのもしたのと     しのもしたのと     しのもしたのと     しのもしたのと     しのもしたのと     しのもしたのと     しのもしたのと     しのもしたのと     しのもしたのと     しのもしたのと     しのもしたの     しのもしたの     しの     しの |     |

# まずは、2STAYNAVI(ステイナビ)への会員登録が必要です。

「はじめての方」→「会員登録」より、メール認証を経て会員登録が出来ます。

※既に会員登録が済んでいる場合は次の手続き③に進んでください。

### ▽会員登録完了画面はこのような感じです。

|                         | ↓ LET'S SHARE /<br>②●●●●●●●●●●●●●●●●●●●●●●●●●●●●●●●●●●●● |
|-------------------------|----------------------------------------------------------|
|                         | 会員登録                                                     |
| <u></u> 登録              | を完了いたしました                                                |
| ご登録いたたまましたメート<br>ご確認れた。 | アドレスに設定した会長信頼を送ってたります。<br>STAYRGAUE 10回したください。           |
|                         | 715-112                                                  |

では、次に<mark>③【GOTOトラベルクーポン券】</mark>の取得です!

こちらのサイトページを下にスクロールしていくと、

### ▽下にスクロールした画面はこのような感じです。

| ▲ PAGE TOP<br>予約済 - Go To トラベル 割引登録へ こちらをクリック! | STAYNAVI<br>検索予約サービス | 凹 宿泊 | 向 観光 |                        | ?<br>ほじめての方 マイページ メニュー |  |
|------------------------------------------------|----------------------|------|------|------------------------|------------------------|--|
| 予約済 - Go To トラベル 割引登録へ                         |                      |      |      |                        | ▲ PAGE TOP             |  |
|                                                |                      |      |      | 予約済 - Go To トラベル 割引登録へ | ← こちらをクリック!            |  |

「予約済-GoToトラベル割引登録へ」

と、ありますのでクリックしてください。

#### ▽クリック後の画面はこのような感じです。

|                                                              | く LET's SHARE /<br>マ f ゆ マ へルプ・<br>はじお | ?) ②<br>ての方 マイページ |
|--------------------------------------------------------------|----------------------------------------|-------------------|
| マイページ<br>kanronomoriyoyaku                                   |                                        |                   |
| <ul> <li>         宿泊         本発行済みクーポン券 &gt;     </li> </ul> | Go To トラベルクーポン券の発行はこちらからおこなってください。     |                   |
| Go To トラベルクーポン券発行 >                                          | Go To トラベルクーポン券発行                      |                   |
| □ 会員情報 会員情報の照会・変更 >                                          | こちらをクリック!                              |                   |
|                                                              |                                        |                   |

#GOTO トラベルクーポン券発行へ

「GoToトラベルクーポン券発行」を、クリックします。

| STAYNAVI<br>使用予約サービス 芭 宿泊 | <b>⑥ 観光</b>   |                                           | ヽ LET's SHARE /<br>♥ f ゆ ♥ ♥ ^ルブ | • ? • • • • • • • • • • • • • • • • • • |
|---------------------------|---------------|-------------------------------------------|----------------------------------|-----------------------------------------|
|                           |               | クーポン券本発行                                  |                                  |                                         |
|                           | ▲病 商油原設を選択 ●あ | Go To トラベルクーポン券<br>予約情報登録<br>よくある質問       | ~                                |                                         |
|                           | 疾             | <b>室7-ド</b> 仮治無証金又はキーワードを入力してください<br>油瓶設备 | 鉄業する                             |                                         |

検索ワードには、『甘露』や『甘露の森』でヒットします!

ここから、公式サイトでご予約いただいた予約情報登録を行います。

まずは【宿泊施設を選択】にて、『ニセコ昆布温泉ホテル甘露の森』を選択します!

続いて、①~⑨の順に入力して行きます。

- ① 【チェックイン】 → ② 【チェックアウト】 → ③ 【予約番号】(※)
- → ④【公式サイトで予約した日】 → ⑤【プラン名】(※)

(※)予約完了メールに記載されている【予約番号】・【プラン名】の出番です!

【予約番号】は半角数字で入力しましょう!

|                                       |                                                                                                    | ⑦ ② 三<br>はじめての方 マイページ メニュー |
|---------------------------------------|----------------------------------------------------------------------------------------------------|----------------------------|
|                                       | 宿泊應設名                                                                                                    |                            |
| <u>المعرفة</u> المعرفة المعرفة (1994) | ÷2v54> 💾                                                                                                    |                            |
| <b>2 3% F</b> 279791                  | fzv07ウト・<br>世                                                                                                    |                            |
| 3 赵旗 子约翰号                             | 公式サイトの予約書号を入力してください                                                                                                    |                            |
|                                       | ※予めご予約いただいた予約費号をご入力ください(予約費号が存在しない地会は「 6000 」とご入力ください)<br>※公式サイトのご予約のみが対象です。他予約サイトの予約費号は入力しないでください。公式サイト以外のご予約は割引速<br>用外となります。 |                            |
| ④ ◎病 公式サイトで予約した日                      | ≢ / <b>⊼</b> /⊟                                                                                                    |                            |
|                                       | ※ご予約した日を縦訳してください。ご宿泊される日ではございません。<br>※対象施設がGo To トラベルキャンペーンを開始する以前のご予約は対象外です。                                                  |                            |
| <b>5 8</b>                            | 77×4                                                                                                    |                            |

⑥【代表者(姓)カナ】 → ⑦【代表者(名)カナ】 → ⑧【宿泊人数】

| <u> 会議業務</u> (注) (注) (注) (注) (注) (注) (注) (注) (注) (注) |                      | (?) (2) 三<br>はじめての方 マイページ メニュー |
|------------------------------------------------------|----------------------|--------------------------------|
| 6 赵旗 代表音(姓)力ታ                                        | カンロノモリ               |                                |
| (代表音(名)カナ                                            | <i>ザン</i> フヨヤクダイニウヨウ |                                |
| 8 西海人教                                               | 大人 0 🗸 入 子ども 0 🗸 入   |                                |

登録作業はもう少しです!

最後は、重要な ⑨ 【予約総額(税込)】(※)の入力です!

(※)予約完了メールに記載されている【合計金額】の出番です!

```
【予約総額(税込)】は半角数字で入力しましょう!
```

※【予約総額(税込)】の最大35%(上限14,000円)が割引クーポン券として発行されます!

| Staynavi<br>供素予約サービス 日 宿泊 ◎ 観光 |                                                                                             | ? 三 三 はじめての方 マイページ メニュー |
|--------------------------------|---------------------------------------------------------------------------------------------|-------------------------|
| ② 参廣     予約総額(機込)              | 100000                                                                                      |                         |
|                                | ※こ入力価格はご予約を取られた期の金板をご入力ださい。ご予約時に施設より提示された料金にサービス料や信息税、<br>入泄税が含まれる場合はそれらを含めた総領(税込金額)を入力下さい。 |                         |
| 施設利用械                          | ☐ 代理設が予約をする                                                                                 |                         |
|                                | ※施設利用値のため過意ご利用のお客様はチェックしないでください。                                                            |                         |
|                                | 予約結報を登録し、クーポンを本発行する                                                                         |                         |
|                                | <b>↑</b>                                                                                    |                         |
|                                | 最後にこちらをクリック!                                                                                |                         |

登録完了です!!

入力内容を確認し、

「予約情報を登録し、クーポンを本発行する」を、クリックしましたら、

めでたく、登録は完了です!!

▽クリック後の画面はこのような感じです。

|   | Go To トラベルクーボン券                                                 |
|---|-----------------------------------------------------------------|
|   | クーポン券本発行を完了いたしました                                               |
| _ |                                                                 |
|   |                                                                 |
|   | クーポン県本発行を完了いたしました。発行済みのクーポン巻はマイページにてご理問いただけます。                  |
|   | ご催泊の際は忘れずに印刷したターボン巻、またはパソコンに確存したターボン巻をお持ちの上、宿泊施設のフロントにてお見せください。 |
|   |                                                                 |
|   |                                                                 |
|   | クーポン界を確認                                                        |
|   |                                                                 |
|   | Ť                                                               |
|   |                                                                 |

# では、クーポン券を確認してみましょう!

### ▽クリック後の画面はこのような感じです。

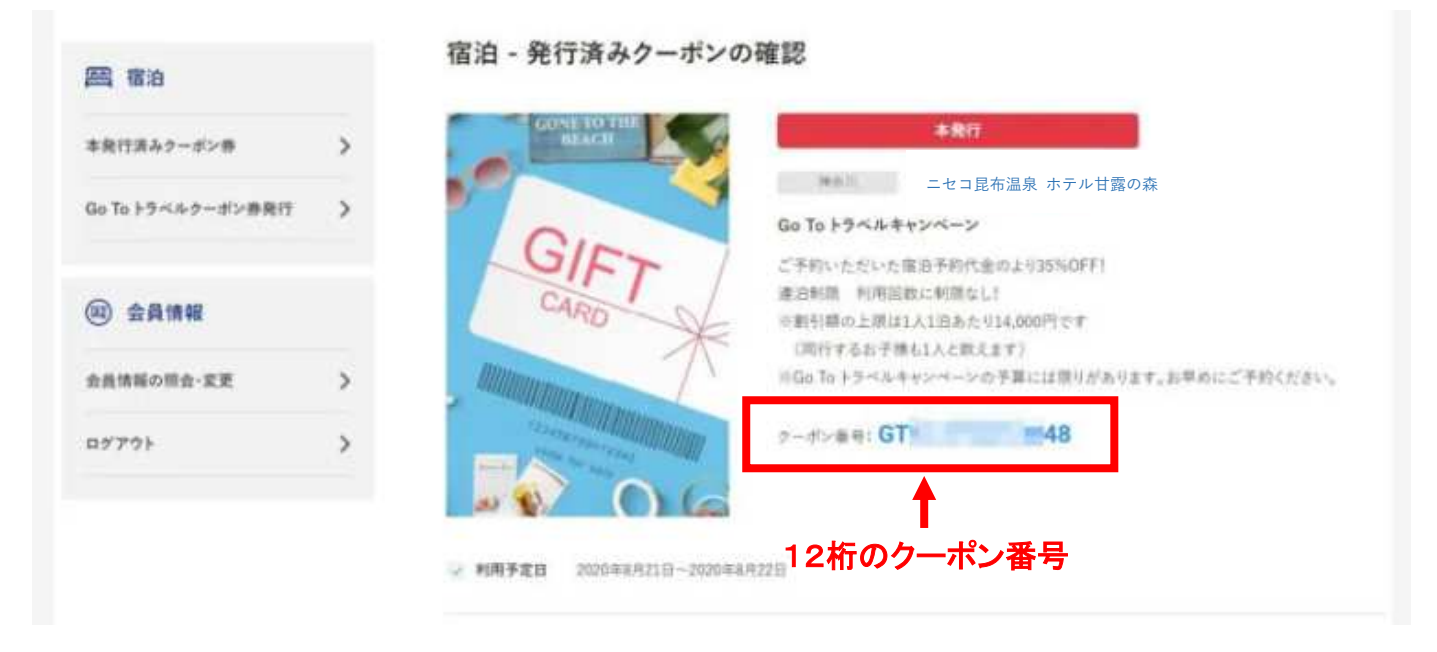

こちらにクーポン番号12桁が表示されております。

# この【クーポン番号】こそが割引適用に必要なコードです。

| クーポン券本発行日 | 2020年7月31日 14:0 | 13:35              |               |
|-----------|-----------------|--------------------|---------------|
| 宿泊施設名     | ニセコ昆布温泉 ホテル甘    | 露の森                |               |
| チェックイン    | 2020年8月21日      | チェックアウト            | 2020年8月22日    |
| 予約番号      | A06             |                    |               |
| プラン名      | 【GOTO トラベルキャン・  | ペーン割引対象】ホテル甘露の森の G | OTO プラン(夕朝食付) |
| て表者       | -               | 宿泊人数               | 大人1人 子ども1人    |
| 予約総額(税込)  | 52.300円         |                    |               |

宿泊補助額: 18,305 円

(割引後料金:33,995円)

割引額がキッチリ35%(上限14,000円)であることをご確認ください。

(例)上記の場合では、予約総額 52,300 円×35%=18,305 円ですのでピッタリですね!

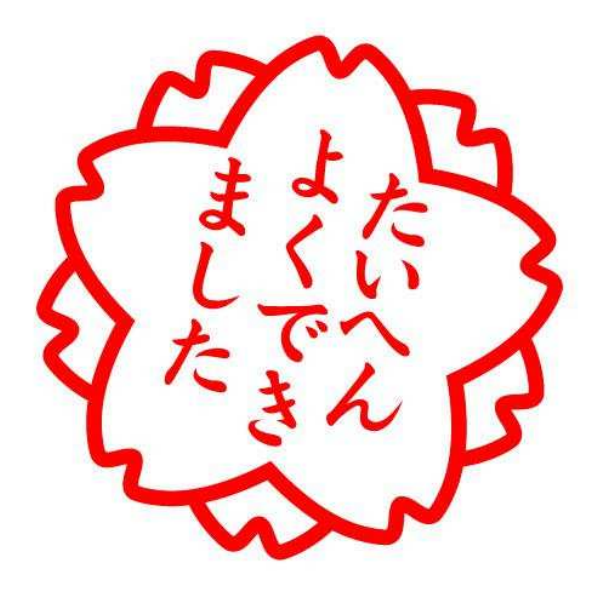

次に、クーポン券をしっかり取得できましたら・・・ココ大事です!

①このクーポンの画面を印刷しておく

又は、

②このクーポン画面をスクリーンショットして保存しておく

の、いずれかをお願い致します。

### そして、チェックインの際に、

【クーポン番号】を、上記いずれかの方法で確認させていただき、

確認が取れたら、35%(上限 14,000 円)割引後の料金でご宿泊いただけます!

それから・・・・もしもの為に・・・・

クーポン券の発行が完了しましたら、

#### メールでもクーポン発行完了のお知らせが届きますので、

| 1 48                                                                   |
|------------------------------------------------------------------------|
| このたびは、STAYNAVIをご利用いただきありがとうございます。                                      |
| 以下的自たでフェルンの元平(1)元」「いたしましたのでの元うといたします。<br>なお、登行済みのクーポンはマイページにてご確認いただけます |
| ご宿泊の際は忘れずに印刷したクーボン券、またはパソコンに保存したクーボン券をお持ちの上、宿泊施設のフロントにてお見せください。        |
| クーポン本発行内容                                                              |
| クーボン番号:G 848                                                           |
| クーボン名称: Go To トラベルキャンペーン                                               |
| 対象ホテル:                                                                 |
| チェックイン:2020年8月21日                                                      |
| チェックアウト:2020年8月22日                                                     |
| 予約番号:A/ 10                                                             |
| プラン名:                                                                  |
| 代表者                                                                    |
| 宿泊人数: 大人1人 子ども1人                                                       |
| 予約総額(税込):52,300円                                                       |
| 【宿泊補助額:18,305円】 割引後お支払い料金:33,995円                                      |

### こちらも、削除せず保管しておくことをオススメ致します!

以上が、GOTO トラベルキャンペーンを活用してのご予約方法となります。

そして、どうしてもこういう作業が苦手なお客様は・・・・

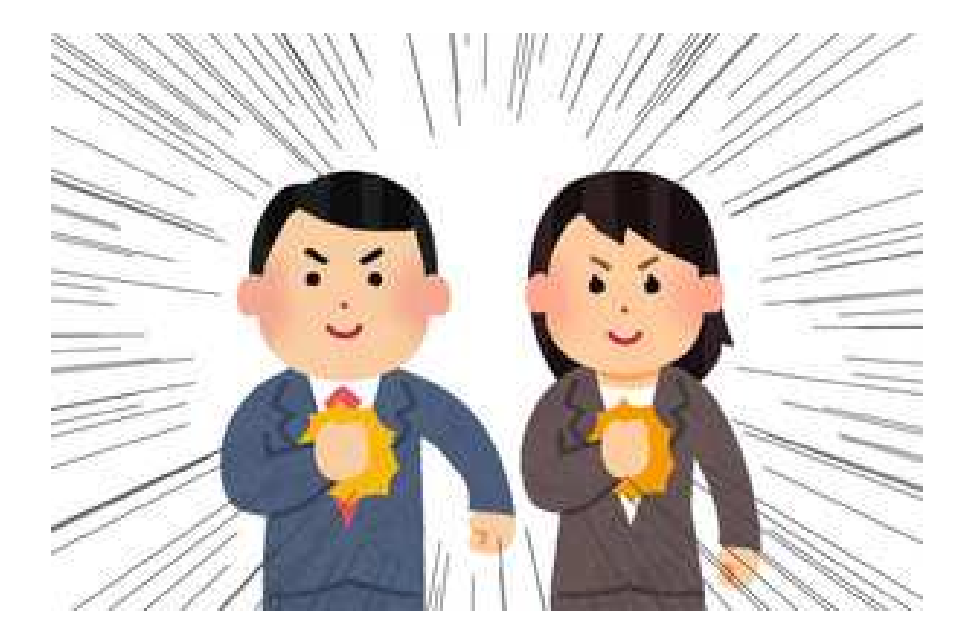

# 遠慮なく、お気軽に、いつでも、

ホテルまでお電話ください!!! TEL:0136-58-3800

GOTO トラベルクーポン券取得のお手伝いをさせていただきます!!

お得にご宿泊出来るチャンスです!

是非、この機会にホテル甘露の森をご利用いただけると幸いです。

スタッフー同、皆さまのお越しを心よりお待ち申し上げております。

(ご案内)

旅行代理店や、オンライン予約サイト経由のご予約には、

上記にありました、STAYNAVI(ステイナビ)への登録作業が不要ですので、

そちらも併せてチェックしてみることもおすすめ致します。

▼GOTO トラベル事業について

https://goto.jata-net.or.jp/

▼旅行の際は「新しい旅のエチケット」をお忘れなく

https://www.mlit.go.jp/kankocho/content/001349264.pdf

▼ホテル甘露の森の感染症予防対策はこちら

https://kanronomori.com/announcement.html